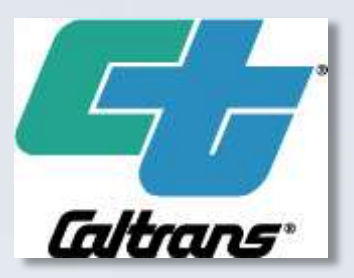

#### **Avoiding the Remote Callout**

Presented By Dean Campbell P.E. Sean Campbell P.E.

# DISCLAIMER

- The authors of this presentation are employees of the California Department of Transportation.
- The contents of this presentation reflect the views of the authors who are responsible for the facts and the accuracy of the data herein.
- The contents presented here do not necessarily reflect the official views or policies of the State of California and / or the California Department of Transportation.

- **The Problem-** A field element is no longer communicating with the TMC.
- In The Past- The element is verified by Operations and/or Maintenance to be unreachable. A technician is notified and sent to the field to investigate.
- **Current Solution-** Interrogate the Intelligent Power Controller and reset the suspect device.

 There are many devices available that will allow remote power control. For example, the infamous X10 and the popular WebRelay, but there are always drawbacks to these types of devices. The power controller will usually lack Public Switched Telephone Network (PSTN) control or Web control and are rarely hardened.

- In the past, an Uninterruptable Power Supply (APC and Tripp Lite) with a switchable outlet via web interface has been used to allow device resets with moderate success. However, there are two problems;
- First, one outlet was switchable by use of the web interface only. So, if the device to be reset was a DSL modem or router the UPS could not be used for reset.
- Second, when the battery voltage decayed to a low enough voltage after approximately three years the UPS would shut down. What does the U mean in UPS again? This requires a strict battery maintenance schedule to keep field elements from shutting down.

 The advantage of this remote power controller over other control units is its telephone control function. If the network locks up or devices become unreachable there is always a telephone option for controlling remote devices.

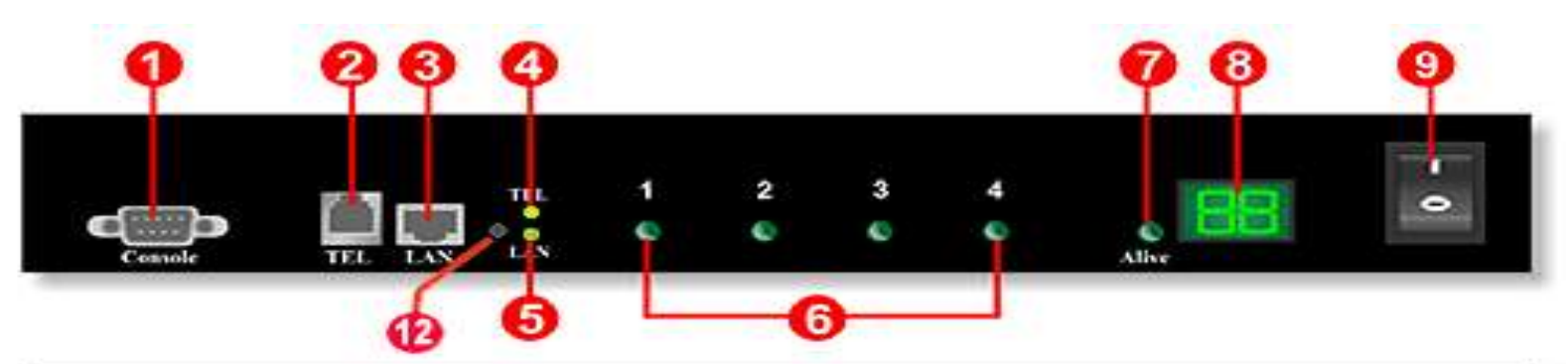

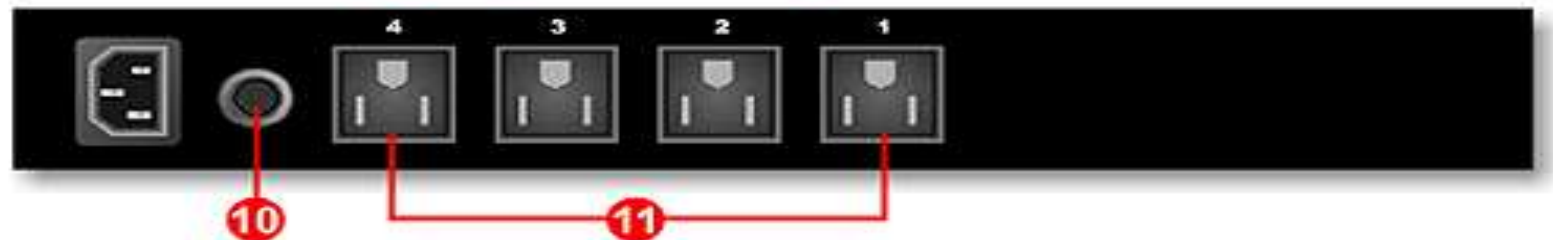

| 1 | RS232 Port For Connection With<br>Remote Console | 7  | Operating LED Indicator                     |
|---|--------------------------------------------------|----|---------------------------------------------|
| 2 | Telephone Jack                                   | 8  | Total Electrical Current Reading<br>Monitor |
| 3 | RJ-45 Network LAN Port                           | 9  | Local Manual Power On/Off                   |
| 4 | Phone Control Mode LED Indicator                 | 10 | Circuit Breaker Protector                   |
| 5 | Web Control Mode LED Indicator                   | 11 | 4 AC Power Sockets                          |
| 6 | Power Outlet Channel LED                         | 12 | Reset Button                                |

#### System Diagram

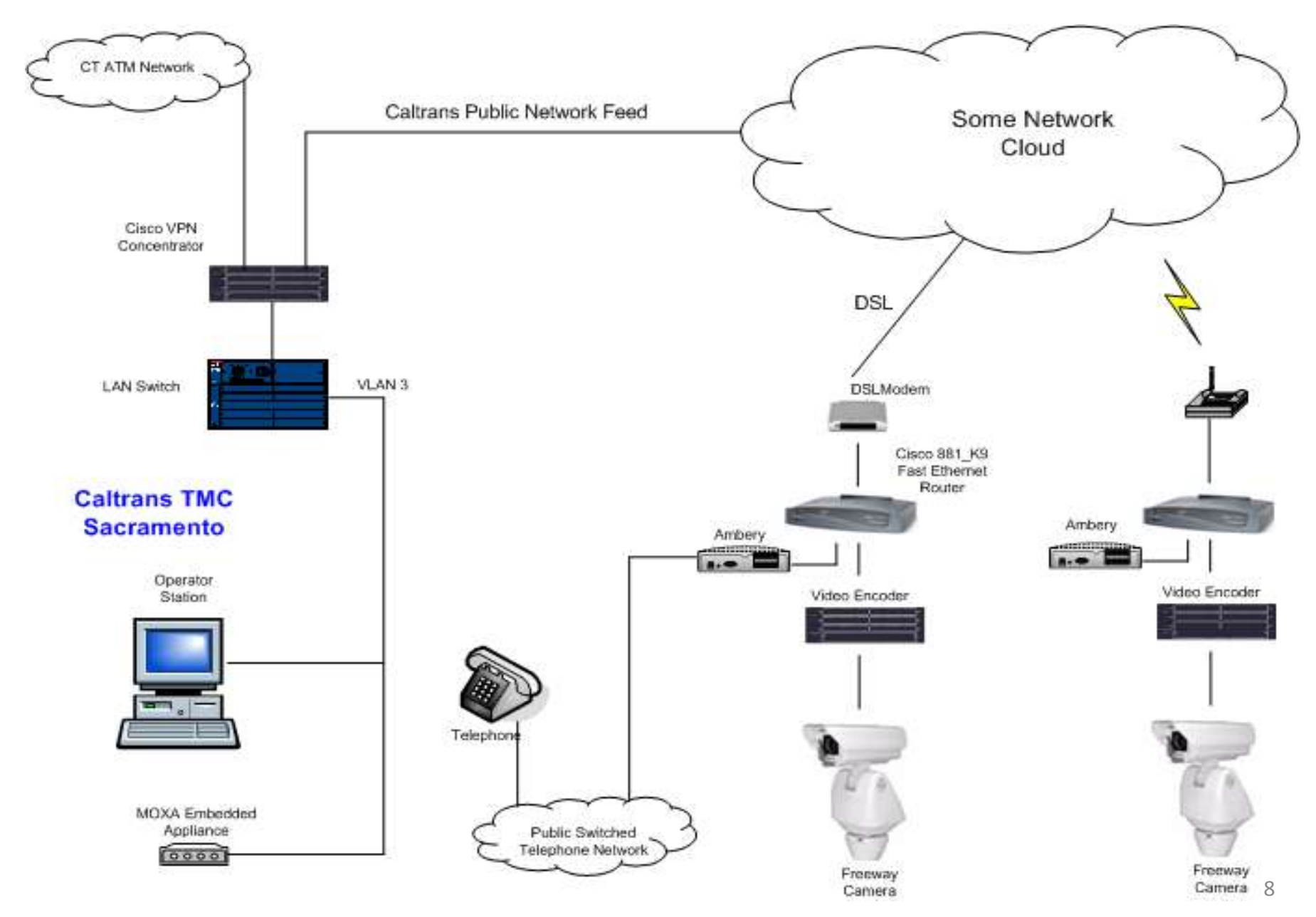

### **Cabinet Picture**

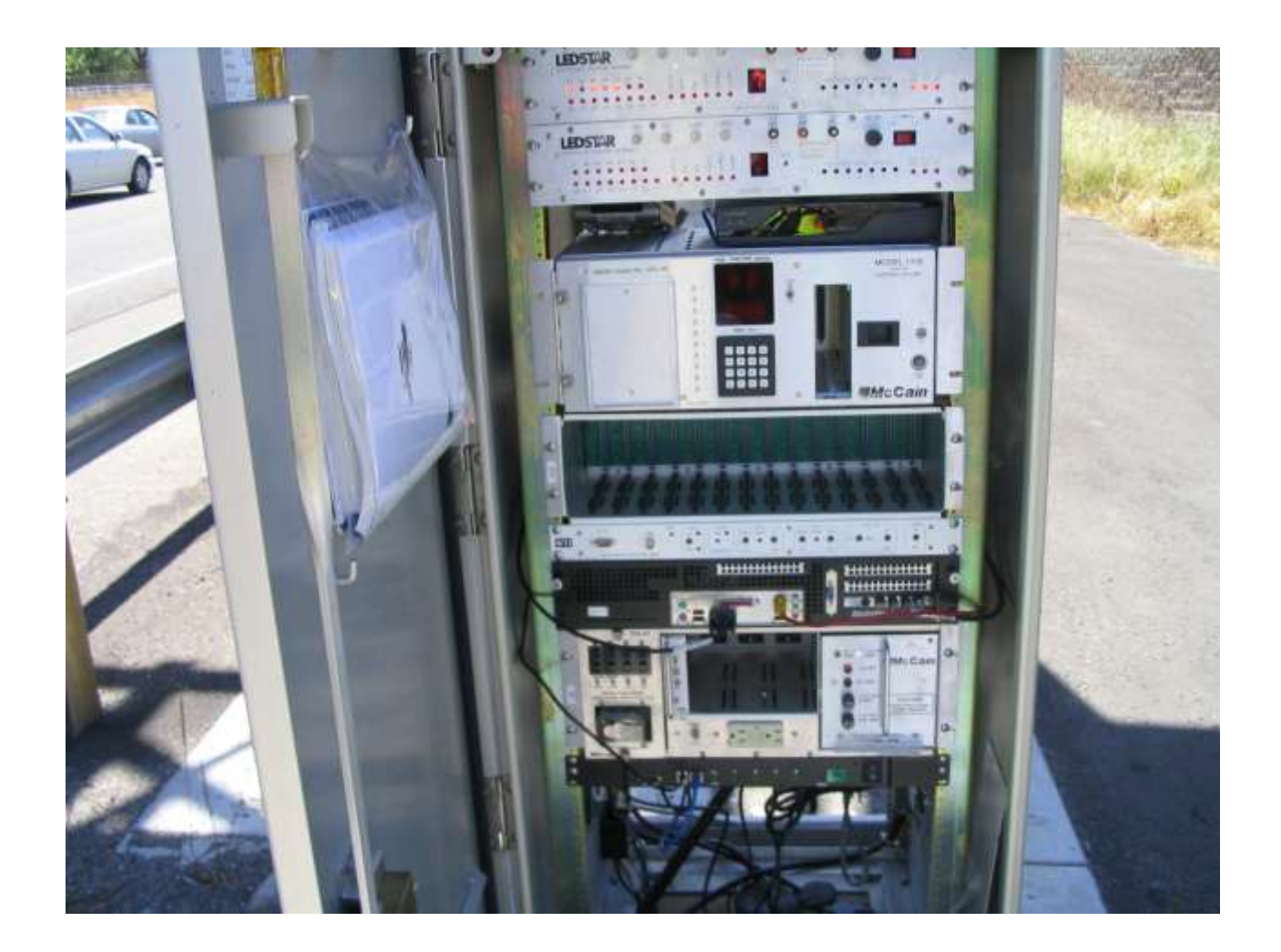

#### **Location Picture**

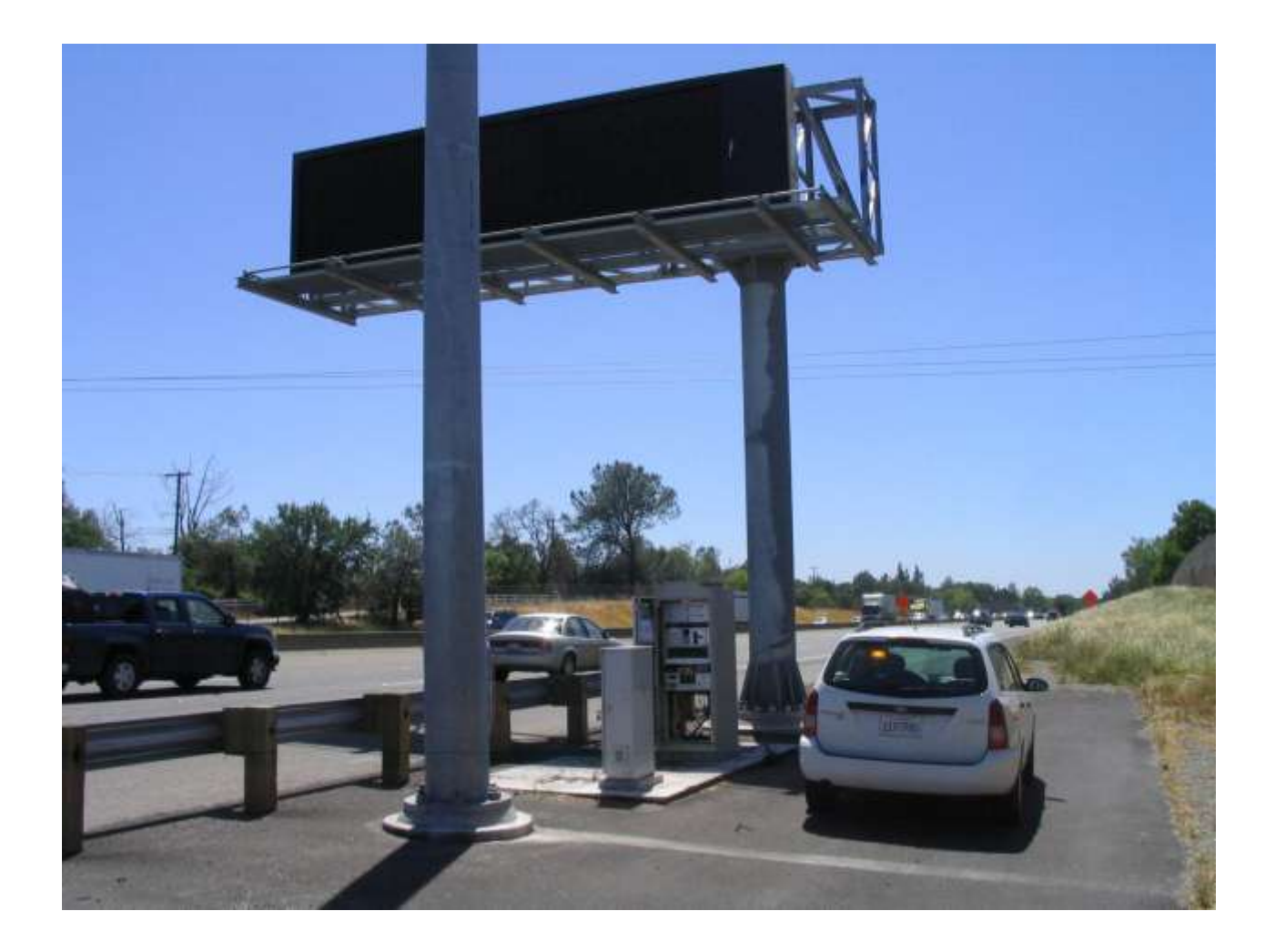

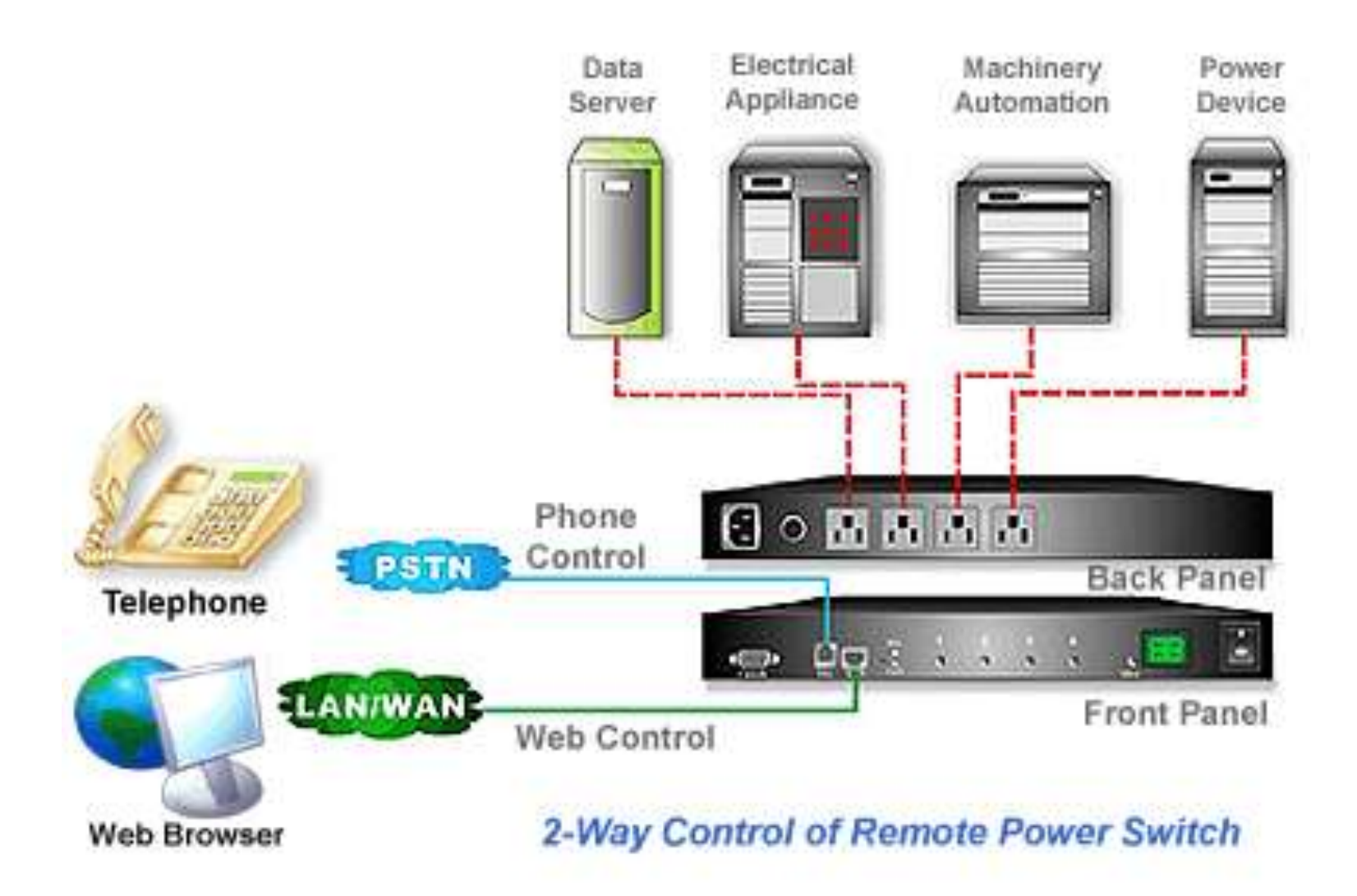

#### Ambery Monitor Page

| Smart Remot   | e Power      | Mana      | ger II              | P-P3                   |            | ERY                           | A.                                            |
|---------------|--------------|-----------|---------------------|------------------------|------------|-------------------------------|-----------------------------------------------|
| Monitor       | System       | Firewall  | Account             | TimeSync               | Event      | Upgrade                       | Logout                                        |
|               |              | All ON    | ON                  | All OFF                | <b>F</b> F | Total Co<br>Device<br>Warning | nrent: 0 Amp<br>Temp. : 88°F<br>Temp. : 60 °F |
|               | 1<br>OFF     | Set)      | 2 Set               | 3<br>OFF               | (Set)      | 4 Set<br>ON<br>Reboot         |                                               |
|               | DSL Modem    | í 🗍       | Codec               | Camera                 | l,         | WebRelay                      | ]                                             |
| 🖞 Configurati | ion 💷 Schedu | le 💶 Netv | work 👌 Tem          | iperature 📢            | Voice      |                               |                                               |
| Descr         | iption       |           | Start<br>Delay Time | Shutdown<br>Delay Time | Boot       | /Shutdown MAC /               | Adress                                        |
|               |              |           | real-time 💌         | real-time 💌            | :[         | ]::                           | :                                             |
|               |              |           | 3                   | ave                    |            |                               |                                               |

# **Ambery Demonstrations**

- Front page demo (control page)
- Scheduling page demo
- DTMF demo

#### Network Page

| Smart Remot | e Powei       | ' Mana       | ger I        | P-P3        |           | ERY       | 1 3    |
|-------------|---------------|--------------|--------------|-------------|-----------|-----------|--------|
| Monitor     | System        | Firewall     | Account      | TimeSync    | Event     | Upgrade   | Logout |
|             |               |              |              | 10 000      |           | 3.00      |        |
|             | Network Setur | Mail Serv    | er 🖩 SMS S   | erver 💯 SNN | IP/SysLog | The Other |        |
|             | IP SET        | DHCP SET     |              |             |           |           |        |
|             |               | IP Address   |              |             |           |           |        |
|             | Su            | bnet Mask 2  | 55.255.255.0 |             |           |           |        |
|             |               | Gateway      |              |             |           |           |        |
|             | Domain Name   | Server Setur | )            |             |           |           |        |
|             | DN            | IS Server 1  |              |             |           |           |        |
|             | DN            | IS Server 2  |              |             |           |           |        |
|             | Web Server Se | etup         |              |             |           |           |        |
|             | Http          | Port Open H  | ITTP 🔽       |             |           |           |        |
|             |               | Http Port 8  | 0            |             |           |           |        |
|             | Htt           | p SSL port 4 | 43           |             |           |           |        |
|             |               | API port 1   | 2345         |             |           |           |        |
|             |               |              |              | Save        |           |           |        |

#### Firewall Page

| Smar | t Remote | Powe      | r Mana             | nger II                           | P-P3     | AMB    | ERY     | 1      |
|------|----------|-----------|--------------------|-----------------------------------|----------|--------|---------|--------|
|      | Monitor  | System    | Firewall           | Account                           | TimeSync | Event  | Upgrade | Logout |
|      |          | TIP Filt  | er YMAC I          | Filter                            |          |        |         |        |
|      |          | -         |                    | IP Filter Setup<br>IP Filter Open |          |        |         |        |
|      |          |           |                    | Allow IP Addres                   | S        |        | Delete  |        |
|      |          | 10        | . 28 .             | 2 , 32                            | ~ 32     | ADD    |         |        |
|      |          |           |                    | 3                                 | Save     |        |         |        |
|      |          | IP Filter | MAC Filter         |                                   |          |        |         |        |
|      |          |           | MAC Fil<br>MAC Fil | ter Setup<br>Iter Open            |          |        |         |        |
|      |          |           | Allow MA           | C Address                         |          | Delete |         |        |
|      |          | :         | :                  | :                                 | : A      | DD     |         |        |
|      |          |           |                    | Save                              |          |        |         |        |
|      |          |           |                    |                                   |          |        |         |        |

#### Account Page

| Smart R | en | note                                   | Power       | Mana            | nger II   | P-P3 | AMB               | ERY | ì | 1 |   |     | C in |
|---------|----|----------------------------------------|-------------|-----------------|-----------|------|-------------------|-----|---|---|---|-----|------|
|         | Мо | nitor System Firewall Account TimeSync |             |                 |           |      | Sync Event Upgrad |     |   |   |   |     | out  |
|         | ID | Accour                                 | it Password | TEL<br>Password | Cellphone | Mai  | l Address         |     | 1 | 2 | 3 | 4   | Det  |
|         | 1  | admin                                  | •••••       | •••••           |           |      |                   |     |   |   |   |     |      |
|         | 2  |                                        |             |                 |           |      |                   |     |   |   |   |     |      |
|         | 3  |                                        |             |                 |           |      |                   |     |   |   |   |     |      |
|         | 4  |                                        |             |                 |           |      |                   |     |   |   |   |     |      |
|         |    |                                        |             |                 | Save      |      |                   |     |   |   | ( | Del | ete  |

This is the administration pageAll of the main pages are referenced off of this page

Administrator / operator can click into the two remote switch applications
Administrator / operator can click into the status of the remote switch fleet
Administrator can configure the remote switch fleet based on network parameters, geospatial parameters or general parameters

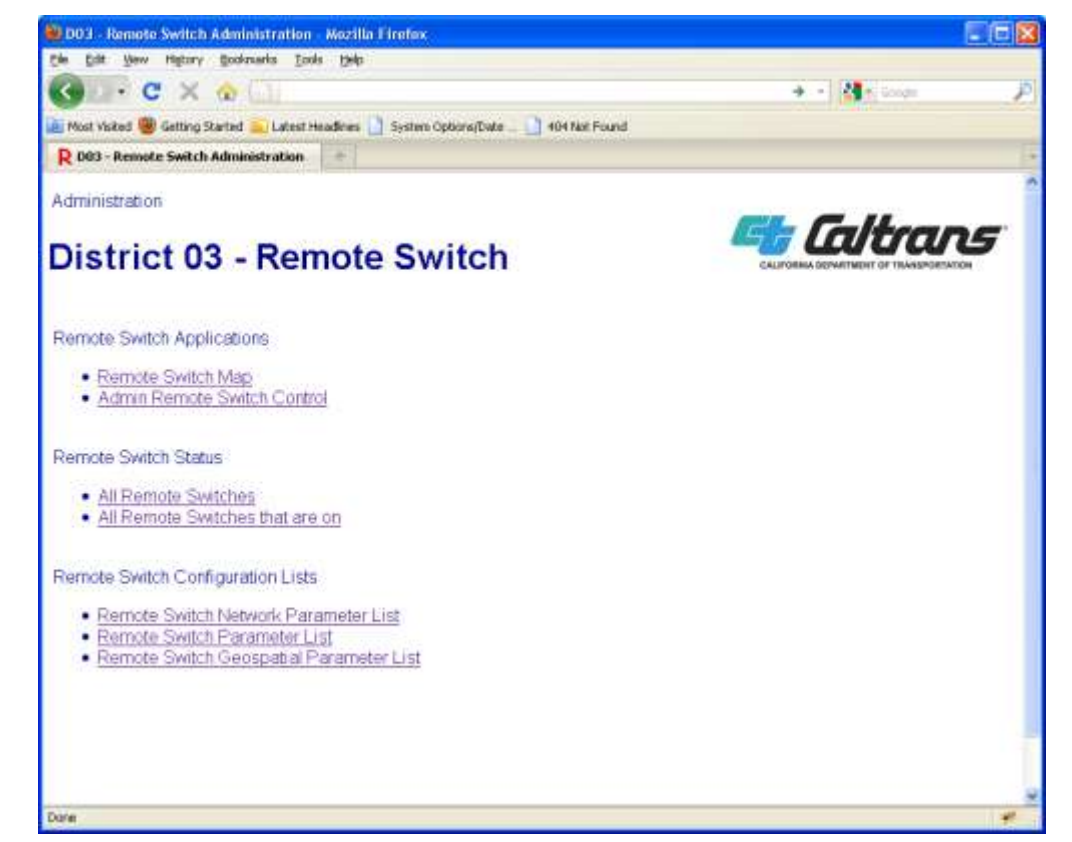

Here is an example of one of the parameter pages for the remote switch, the Geospatial Parameter List
All of the remote switches in the fleet are listed, along with the respective parameters in a spreadsheet fashion.
The administrator can pick a remote switch location and edit the parameters.

| ii) Geo | spatia    | LIST As OF 600              | 72/2011 At         | 9:14:35 Mo         | zilla Eireto  | 8           |               |          |       |      |                 |                    |           |             | - 15            |
|---------|-----------|-----------------------------|--------------------|--------------------|---------------|-------------|---------------|----------|-------|------|-----------------|--------------------|-----------|-------------|-----------------|
| ch I    | in a      | ew Higtory Boo              | kmarks <u>T</u> co | a 1940             |               |             |               |          |       |      |                 |                    |           |             |                 |
| 3       |           | C × @                       | 611                |                    |               |             |               |          |       |      |                 | ÷.•                | 41        | oogle       |                 |
| Mos     | t visited | 😸 Getting Started           | 1 Latest H         | eadines 🔡 Sy       | stem Options) | Date _ 🗋    | 104 Not Fo    | und      |       |      |                 |                    |           |             |                 |
| RG      | cospati   | al List - As Of 6/0         | 2/2011 At          | -                  |               |             |               |          |       |      |                 |                    |           |             |                 |
| dminis  | tration ( | Device Geospatial P         | aram eter List     |                    |               |             |               |          |       |      |                 |                    | -         |             |                 |
| Devi    | ce G      | eospatial l                 | Parame             | ter List -         | As Of 6       | 02/201      | 1 At 9        | :14:3    | 5     |      |                 |                    | -         | Carto       | ans             |
| inter 1 | district  | location mame               | contrined google   | nearest city       | langitude     | Istitude    | elevation     | drection | count | TOUR | route<br>suffix | postmile<br>poetia | postralle | ali griment | ieft<br>miepost |
|         | 8         | Tabox City                  | FALSE              | Elli Ocova         | 120.20094     | 30.20100    | 42            | H        | BAC   | 61.  |                 |                    | 15.53     | 5           | 289.99          |
| 2       | з         | Hamassoat                   | FALSE              |                    | -135          | 27          | in the second | Ε        | PLA   | 00   |                 |                    | 0         |             |                 |
| 3       | 3         | Kings Beach                 | FALSE              | Kings Breach       | 120.01595     | 10 233388   | 09290         | W        | PLA   | 28   |                 |                    | 10.23     |             | 10,14           |
| ٠       | 8         | Kingi Beach                 | FALSE              | Kings Beach        | 120.0383      | 30,239604   | 0250          | E .      | PLA   | 20   |                 |                    | 8.96      |             | 8.88            |
| •       | 3         | 50 Padet Rd - 47th<br>Ave   | PALSE              | Hembreck           | 122.683210    | 41,933433   | 2318          | 4        | 515   | 8    |                 | *                  | 63.98     | 4           | 791.02          |
|         | 3         | at Camina                   | FALSE              | North Fask         | 115.000491    | 07.229444   | 2637          | E .      |       |      |                 |                    | 0         | 1           | 0               |
| 2       | 8         | WD Watt - Bradshaw          | FALSE              |                    | 121,37095     | De nabel    |               | E .      | SAC   | 50   |                 |                    | 48        |             |                 |
| ۲       | 9         | ED Zinfandel -<br>Bradshave | This               | Rancho<br>Cordeva  | 121,288010    | 38 592072   | 104           | w        | BA0   | 60   |                 | н                  | 11.09     |             | 10.05           |
|         | 3         | Cohrne - 47th Ave           | True               | Elle Orone         | 121.407933    | 36 462071   | 28            | 1        | SAC   | 60   | _               |                    | 15.0      |             | 290.37          |
|         | 3         | UNC 1215 Ave - 4715<br>Ave  | FALSE              | Sacamente          | -121,4738     | DE 54109    | 22            | s        | SAD   | 99   |                 |                    | 23.18     | 2           | 297.80          |
|         | 3         | at Gold Run                 | FALSE              | Gold Run           | 120.96396     | 26 172305   | 3224          | 6        | PLA   | 80   |                 |                    | 41.12     |             | 142.01          |
|         | 3         | at Gold Run                 | FALSE              | Gold Ren           | -120.83683    | 39,185972   | 3323          | W        | PLA   | 60   |                 |                    | 42.05     | 13 1        | 144.44          |
| .0      | 3         | at Bader                    | FALSE              |                    | 130.77246     | 39.21269    | 1             | 6        | PLA   | 60   |                 |                    | 47.36     | 11          |                 |
| -       | 2         | at Baster                   | FALSE              |                    | 120.77698     | 39,21462    |               | W.       | PLA   | 60   |                 |                    | 46.935    |             |                 |
| 11      | 3         | #32                         | FALSE              | -                  | 120,70542     | 10.283604   | 1             | W. 3     | P1,A  | 80   |                 |                    | 52.30     |             |                 |
|         | 3         | at Steple Read              | FALSE              | Noolaus            | -121.86386    | 38.88476    | 26            | 14       | 501   | 90   |                 |                    | 0.18      | 1           | 312.62          |
|         | 3         | at Diffued R.d              | FALSE              | Witten             | 121.324148    | 00 244299   | 29            | N S      | 5AC   | 99   |                 |                    | 7.25      |             | 291.7           |
| - 18    | 8         | at SairSet Co Line          | FALSE              |                    | 136           | 37          | 1             | N        | SUT   | 00   |                 |                    | 0         |             |                 |
| - 10    | 3         | JNO 99/70 IC                | FALSE              | Pleasant Grove     | 121.64982     | 38.84082    | 10            | N        | BUT   | 70   |                 |                    | 0.2       | 1 1         | 0.16            |
|         | 3         | at Bryte Bury & Di.         | True               | West<br>Sactamente | 121.5488      | 58.897022   | 8             | e .      | YOL   | 80   |                 | R.                 | 11.14     | 1 8         | 65.33           |
| 21      | 2         | at Capitol Ave              | Tase               | Sacamente          | 121.574519    | 08 574731   |               | W.       | YEL,  | 80   |                 |                    | 9.94      |             | 81.53           |
| [30]    | 3         | CARP, #09. Accel Bring      | EMAG               | A Section of the   | 100.060314    | 00.12331030 | 0             | a        | 21.0  | 90   |                 |                    | h         |             |                 |

•These are the geospatial parameters at I-80 Capitol Avenue in West Sacramento, CA.

•The administrator can manually edit the parameters as necessary.

Using the Google Map API, the administrator can also drag the marker to fine tune the geospatial parameters.
Clicking on the "Use Map to Update Geospatial Fields" sends the marker's current longitude / latitude to the server.

•The server will use several different APIs to resolve the following fields: Nearest City, Elevation, County, Route, Route Suffix, Postmile Prefix, Postmile, Alignment and Milepost.

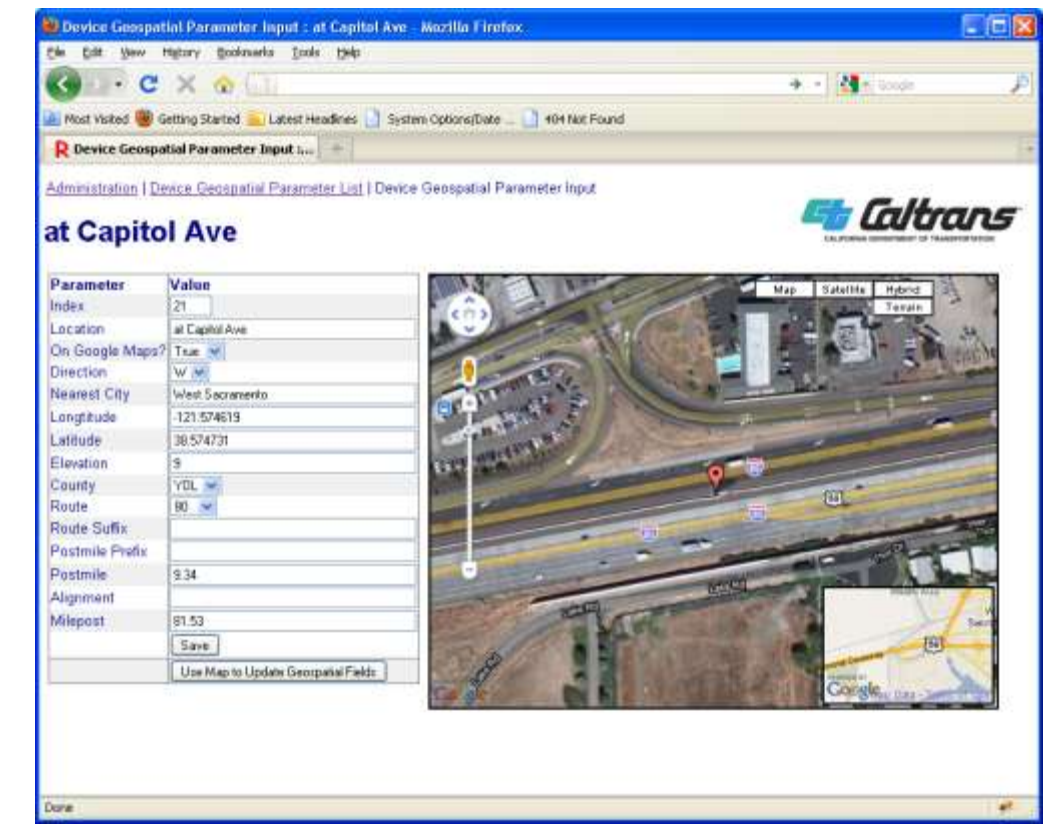

Here is the same information using the Google Map Street View API.
Sure enough, the EMS field device is near where the marker indicates.
Disclaimer – While the Google Maps API is a good tool to find the general longitude / latitude of a field device, it is not intended to be the definitive geospatial locater tool.

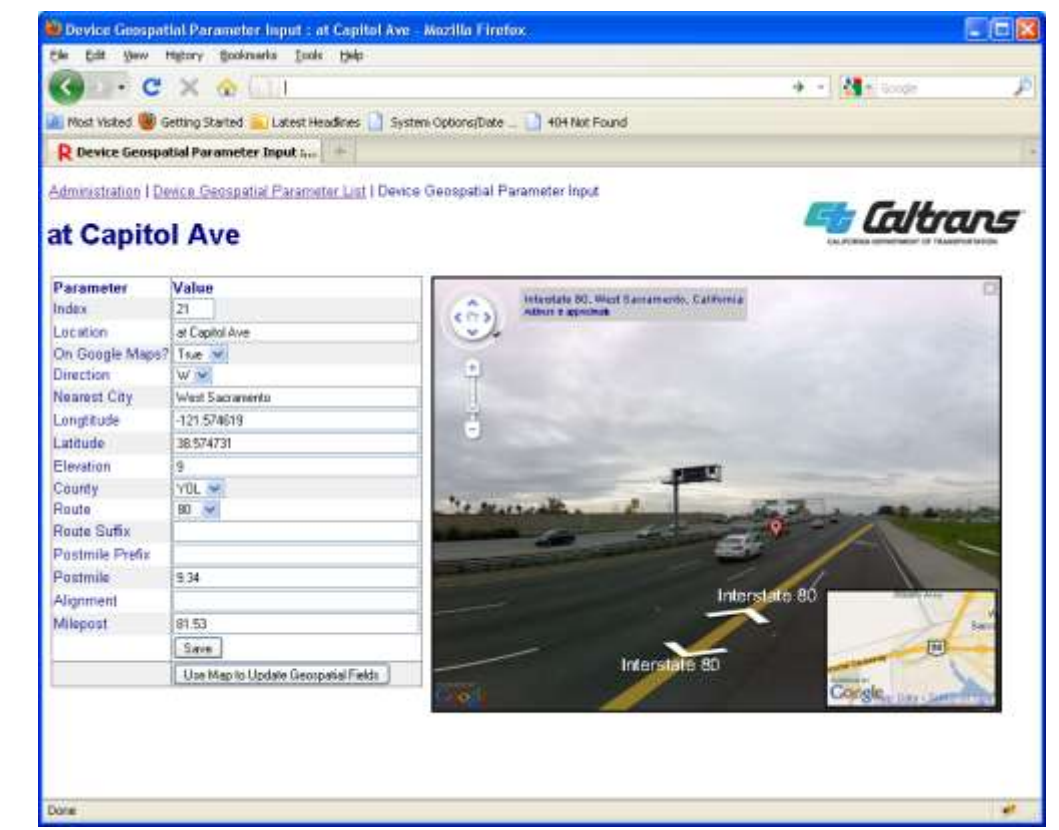

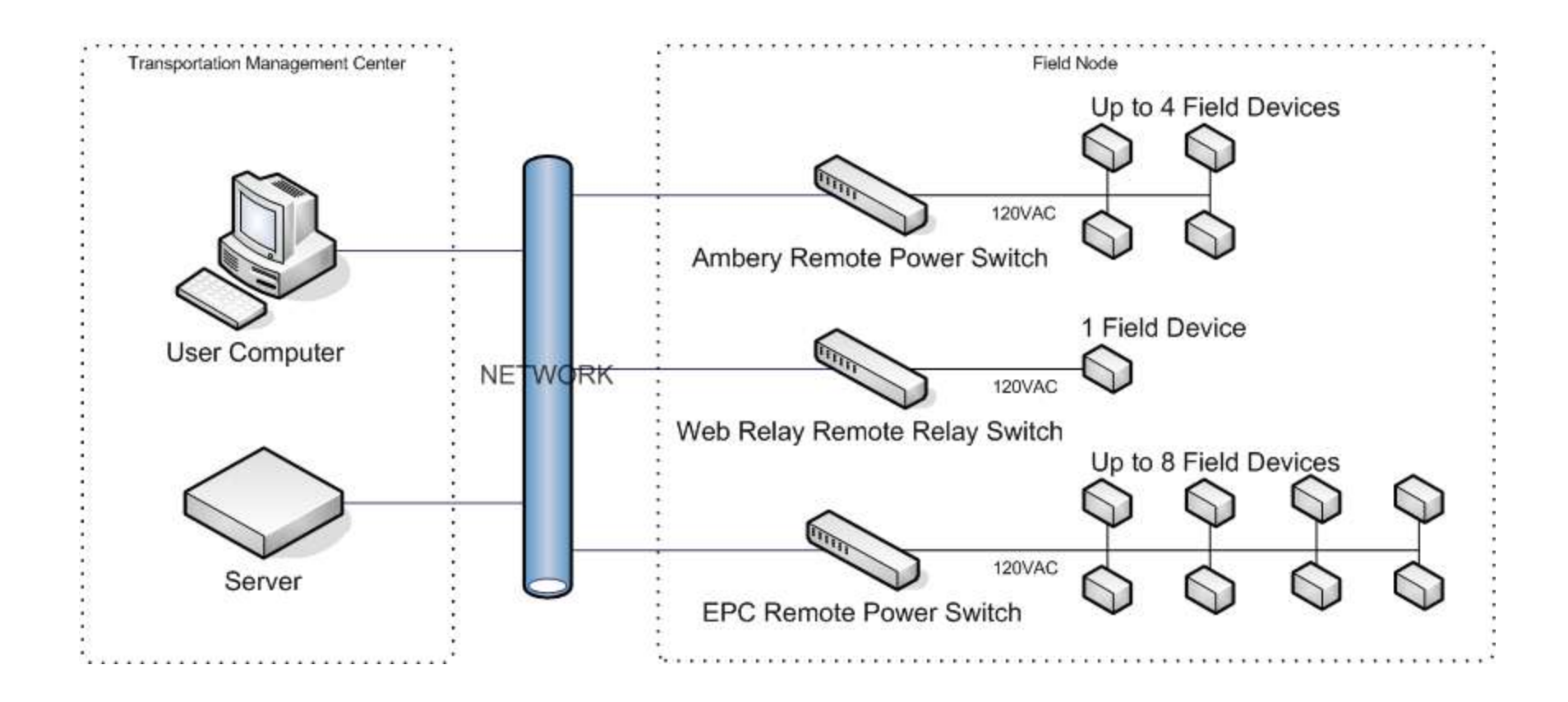

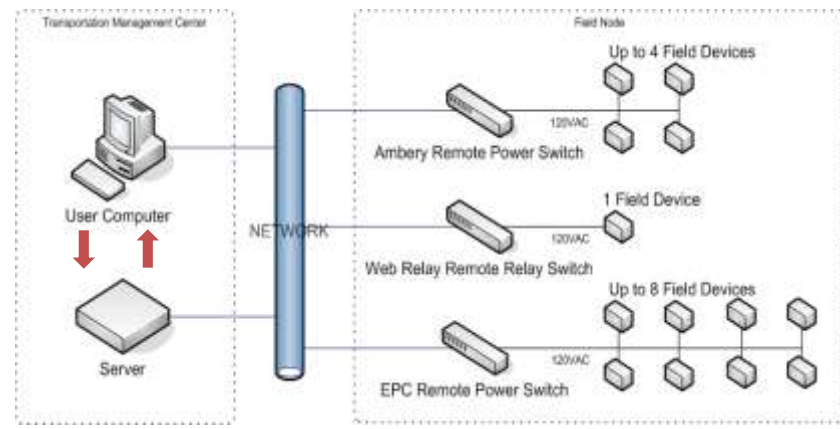

- •Operator uses web-browser to call up map application.
- •Server sends web page and data set to web-browser.
- •Google Maps API supplies mapping facility.
- •Operator can pan and zoom to area on map needed.

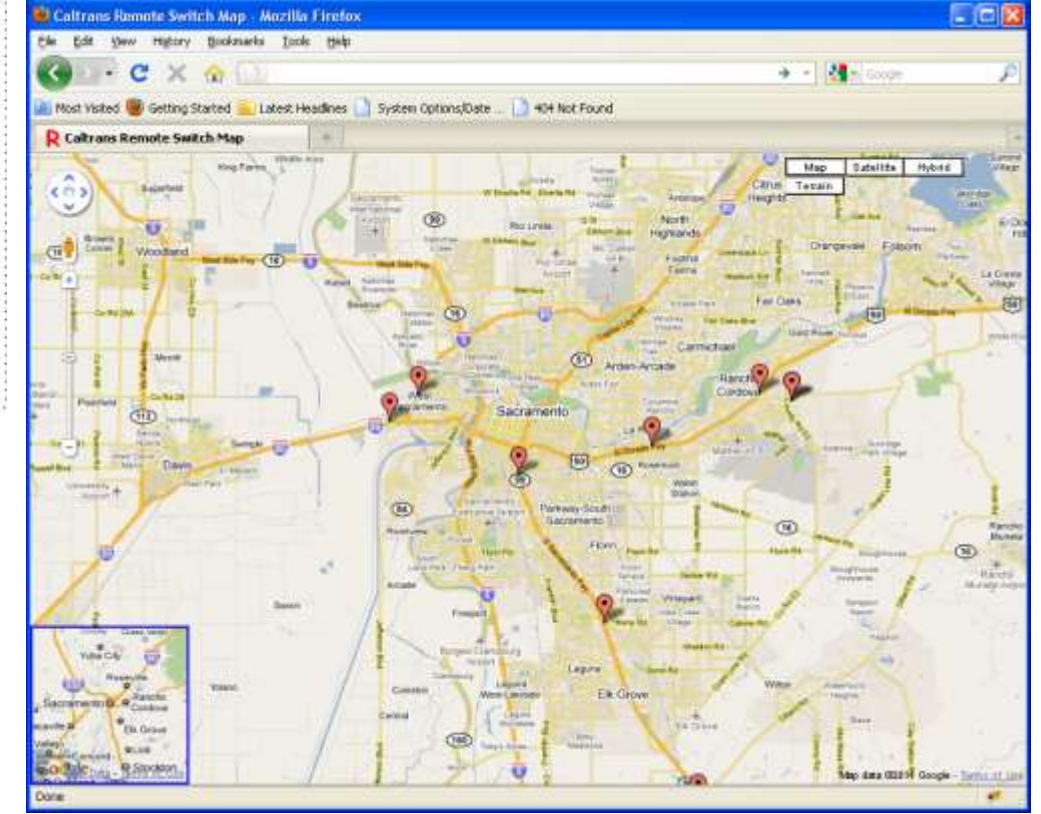

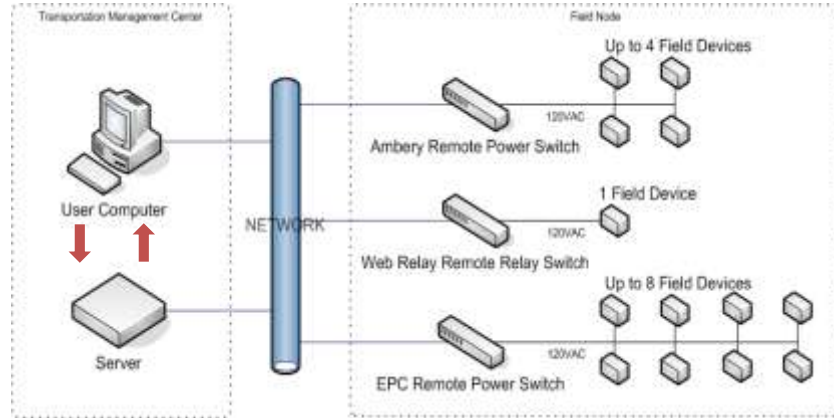

•Operator selects marker which represents field location, which sends request to server.

•Server sends web page with current information related to field location to web-browser.

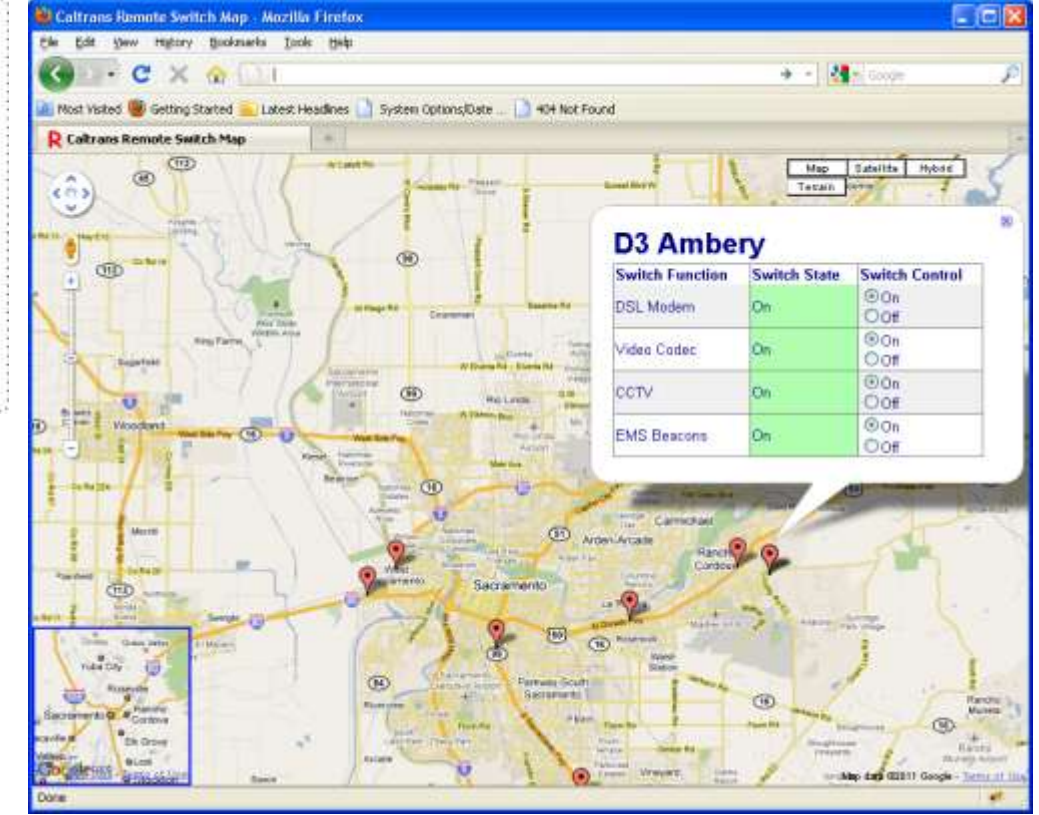

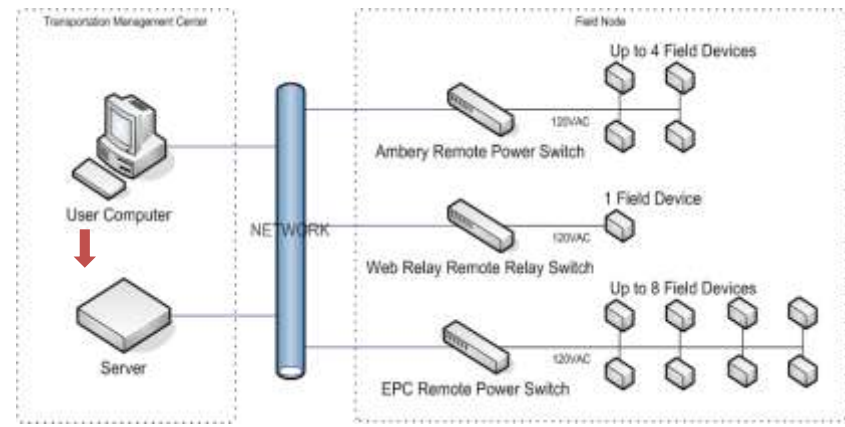

•Operator can remotely switch on or off any of the switches listed in the map bubble.

•When operator makes a selection, application automatically sends a request to the server.

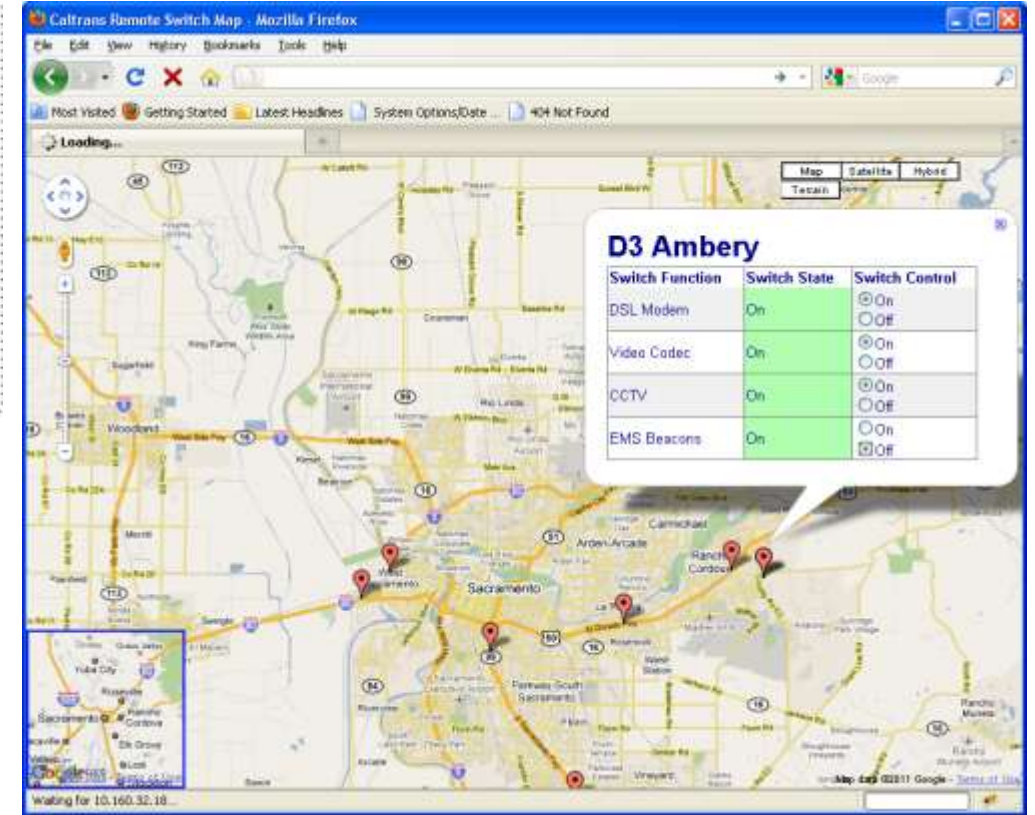

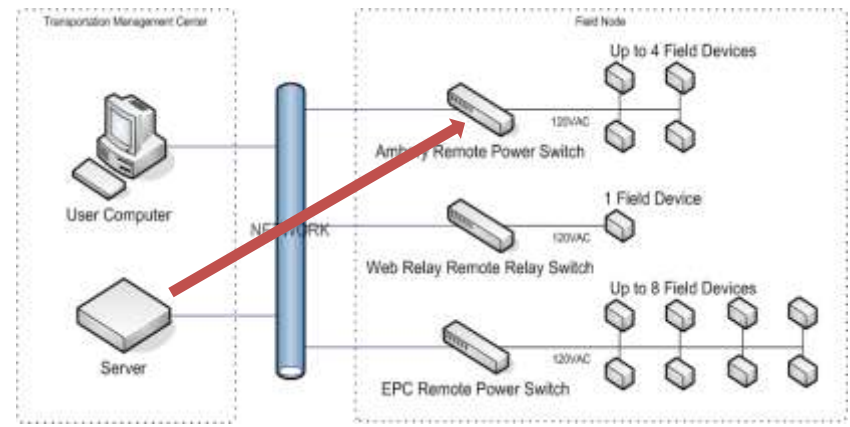

Server determines correct device API .
Server sends the device a request to perform the operator's action.

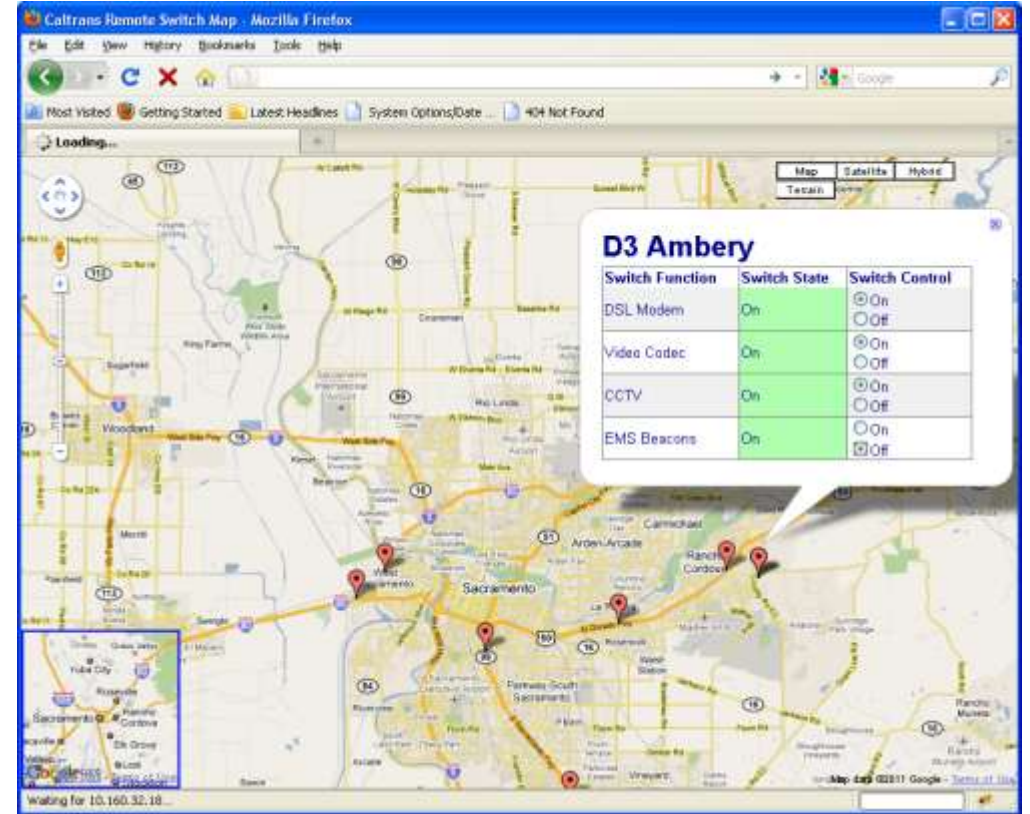

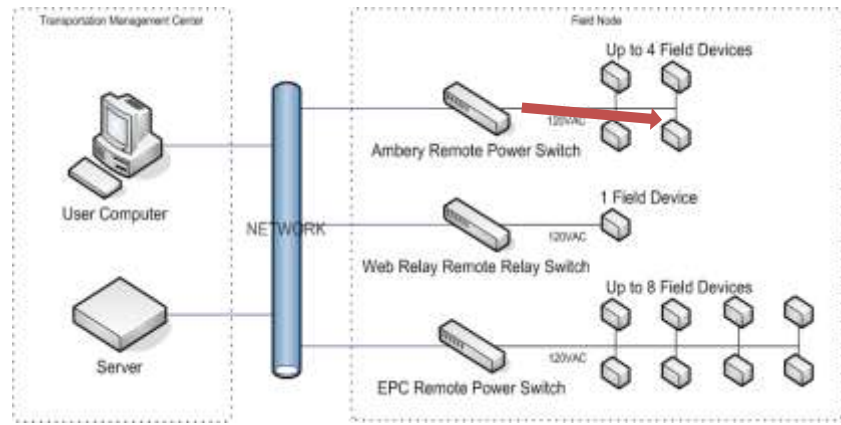

•Remote switch device interprets command received and performs operation.

•Field device either turns on or off.

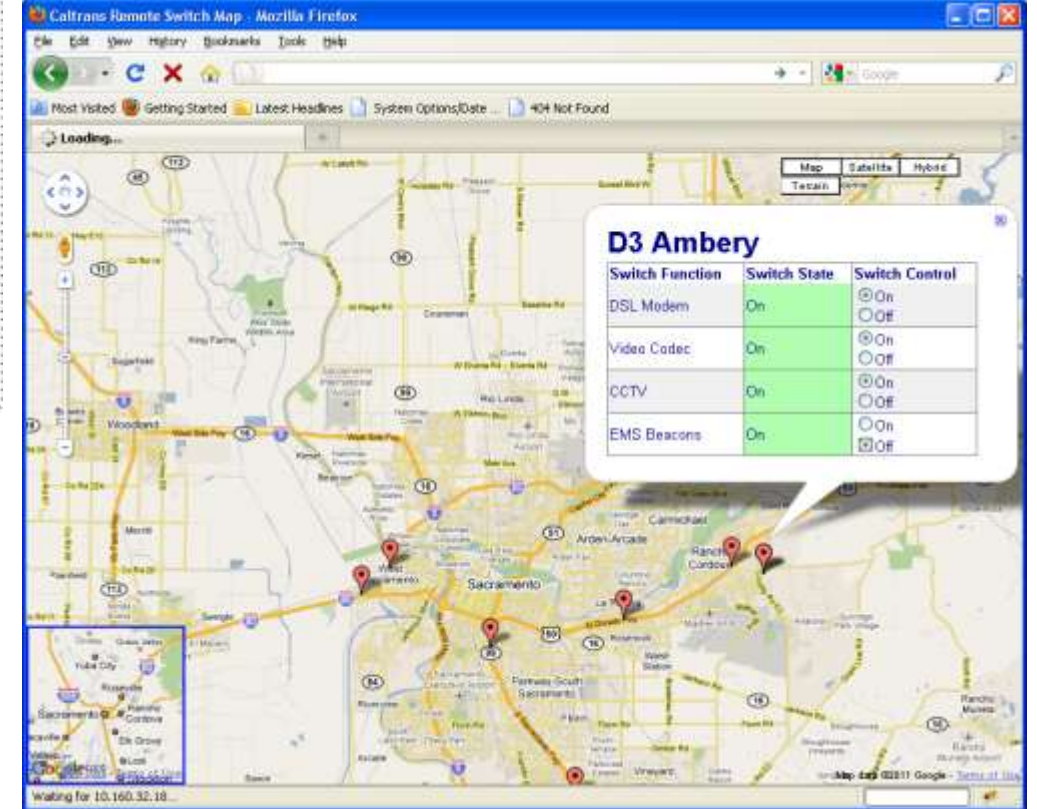

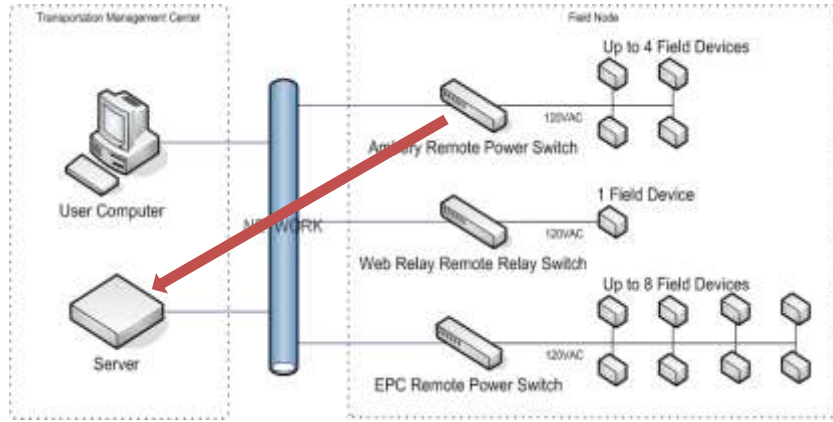

•Remote switch device sends a confirmation back to the server, acknowledging that the request has been performed.

•Server updates status logs with current state of remote switch and also logs time and date.

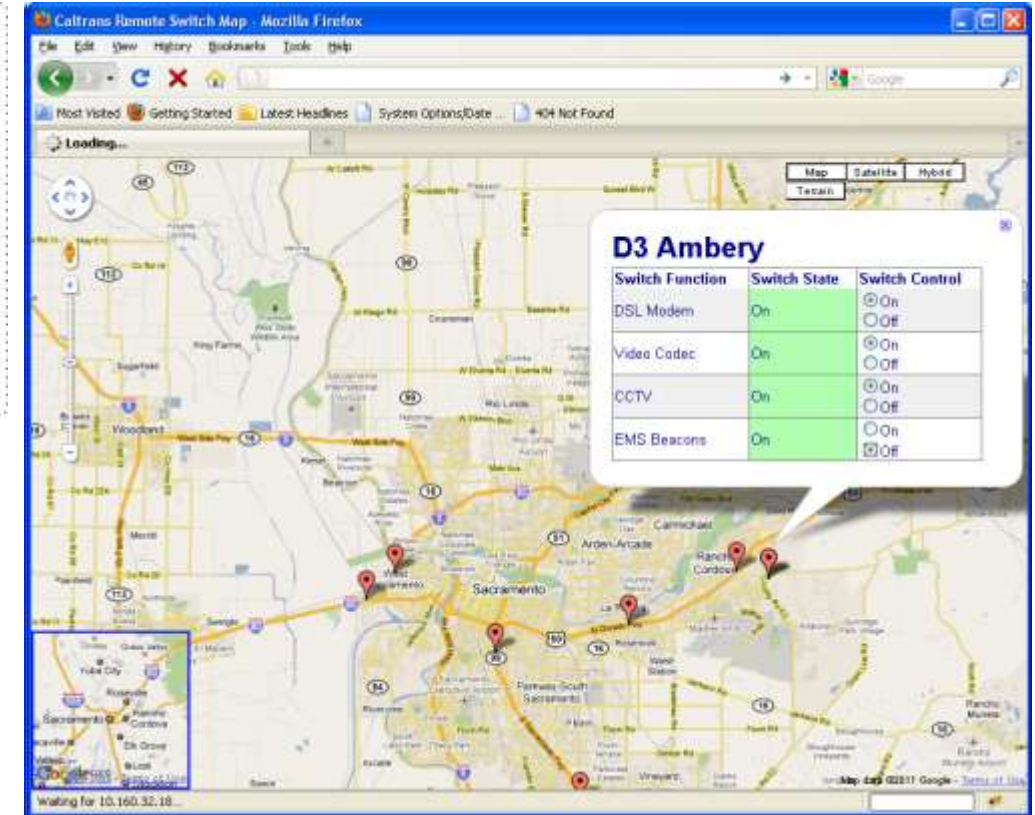

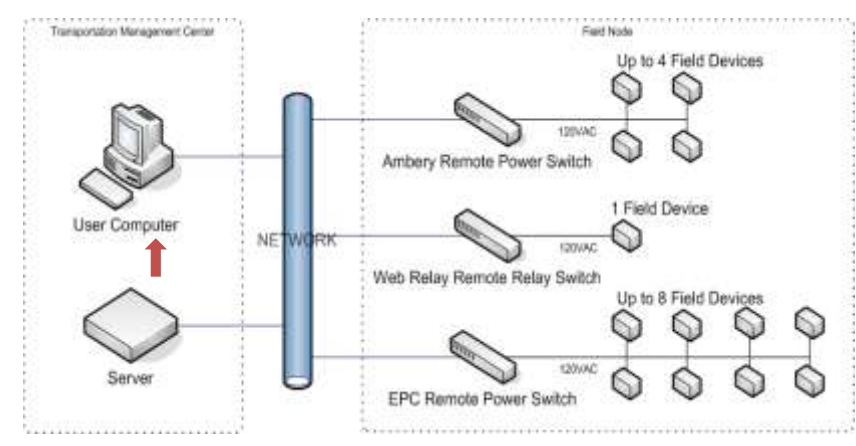

- •Server sends updated information back to map bubble.
- •Map bubble updates itself.
- •Operator views current state of remote switch.
- •Operator can close map bubble and move on to next objective.

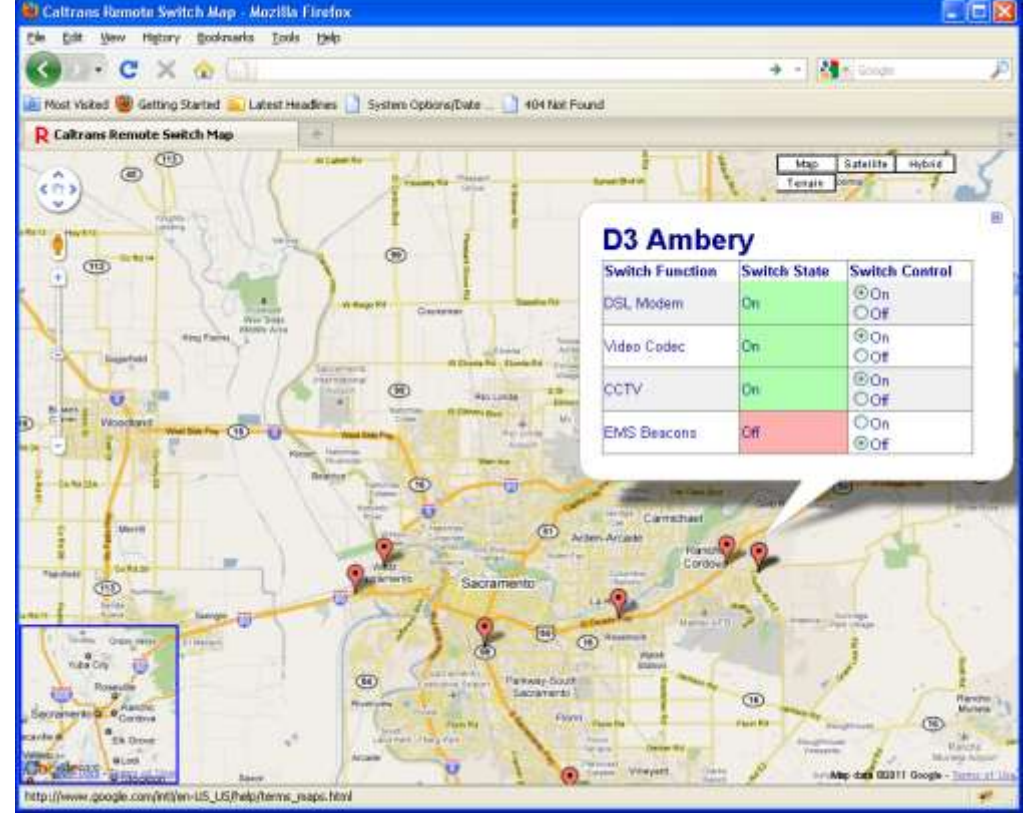

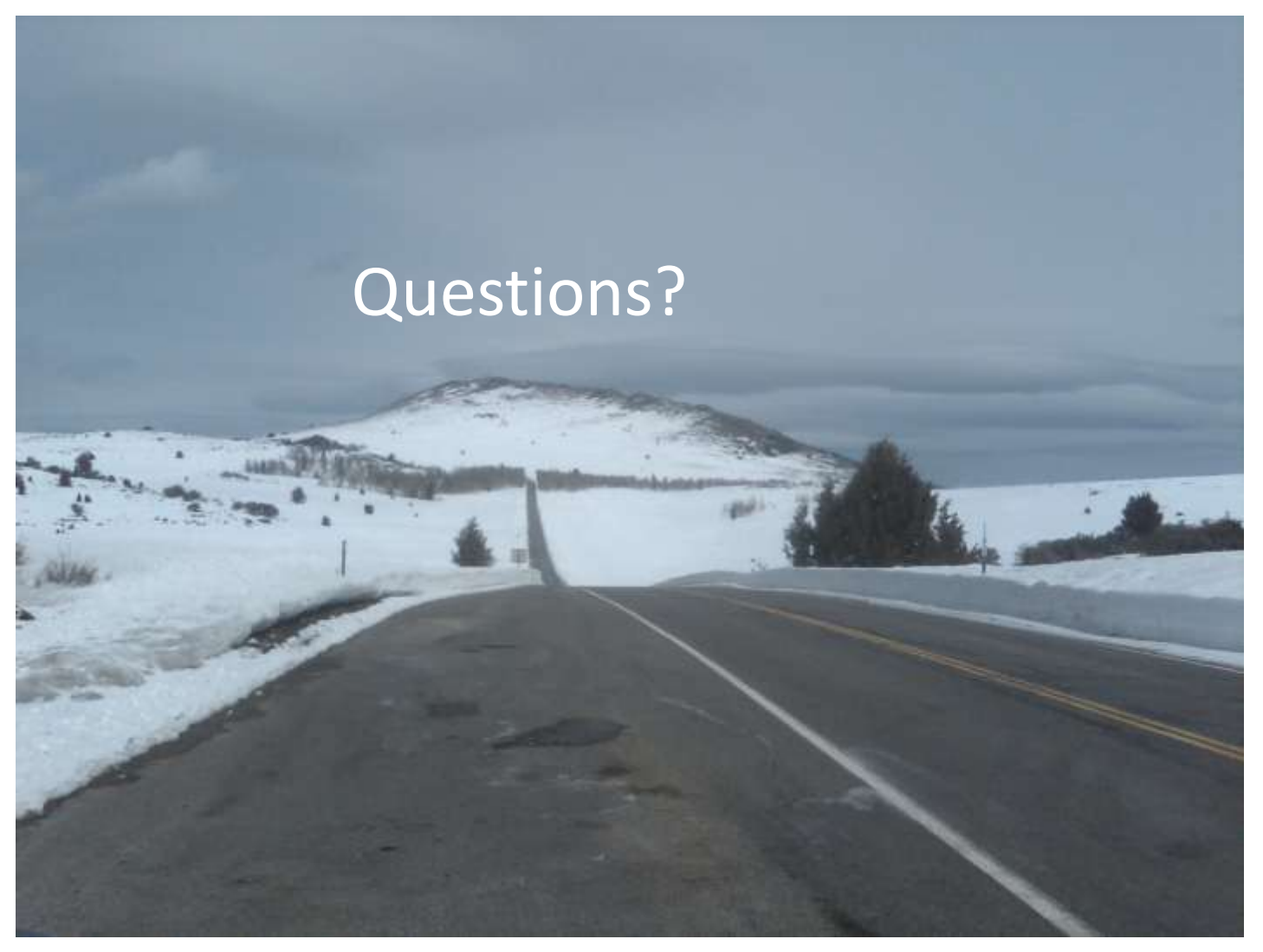